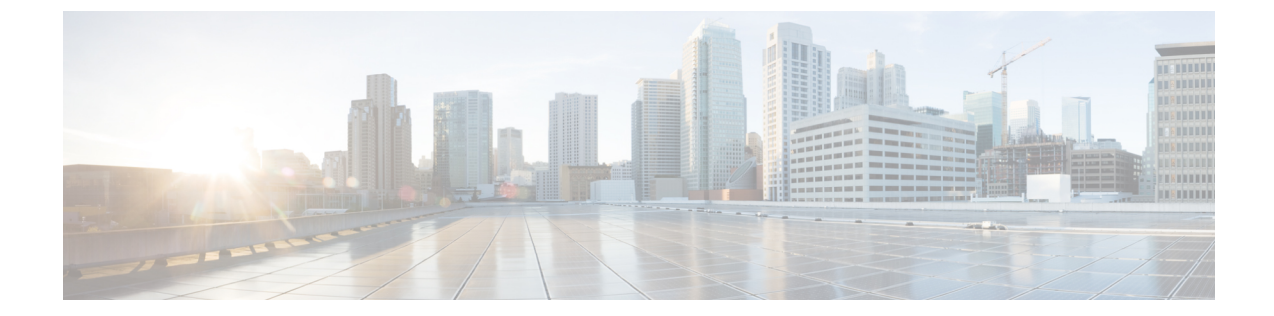

## コントローラのデフォルト設定へのリセッ ト

- ・ コントローラのデフォルト設定へのリセットについて、1 ページ
- コントローラのデフォルト設定へのリセット(GUI), 2 ページ
- コントローラのデフォルト設定へのリセット(CLI)、2ページ

## コントローラのデフォルト設定へのリセットについて

ſ

コントローラを初期の設定に戻すには、コントローラを工場出荷時のデフォルト設定にリセット します。

## コントローラのデフォルト設定へのリセット(GUI)

- **ステップ1** インターネット ブラウザを起動します。
- **ステップ2** ブラウザのアドレス行にコントローラの IP アドレスを入力して Enter キーを押します。 [Enter Network Password] ダイアログボックスが表示されます。
- ステップ3 [User Name] テキストボックスにユーザ名を入力します。デフォルトのユーザ名は admin です。
- **ステップ4** [Password] テキスト ボックスに無線デバイスのパスワードを入力して Enter を押します。 デフォルトのパ スワードは admin です。
- **ステップ5** [Commands] > [Reset to Factory Default] の順に選択します。
- **ステップ6** [Reset] をクリックします。
- ステップ1 確認の画面が表示されたら、リセットを選択します。
- ステップ8 設定を保存せずにコントローラをリブートします。
- **ステップ9** 設定ウィザードを使用して、設定を入力します。詳細については、「設定ウィザードを使用したコント ローラの設定」の項を参照してください。

## コントローラのデフォルト設定へのリセット (CLI)

- **ステップ1 reset system** コマンドを入力します。変更内容を設定に保存するかどうかを尋ねるプロンプトが表示されたら、Nを入力します。 ユニットがリブートします。
- ステップ2 ユーザ名の入力を求められたら、recover-config コマンドを入力して、工場出荷時のデフォルト設定を復 元します。 コントローラがリブートし、次のメッセージが表示されます。

Welcome to the Cisco WLAN Solution Wizard Configuration Tool

**ステップ3** 設定ウィザードを使用して、設定を入力します。詳細については、「設定ウィザードを使用したコント ローラの設定」の項を参照してください。